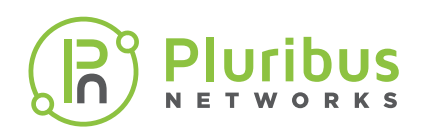

# Netvisor® ONE

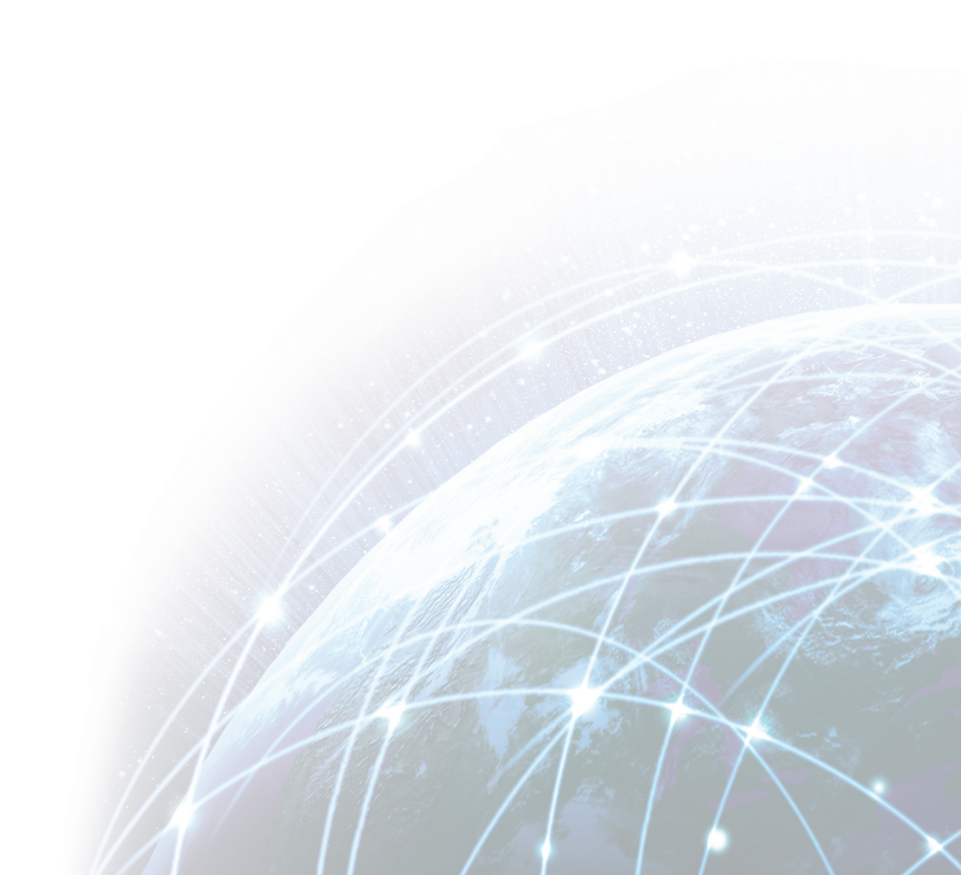

#### Data Collection and Troubleshooting Practical Guide Printed in the U.S.A. 10.10.2017

#### **Notice of Rights**

No part of this guide may be reproduced, stored in a retrieval system, or transmitted, in any form or by any means, electronic, mechanical, recording, or otherwise, without the prior written permission of Pluribus Networks.

#### **Notice of Liability**

Pluribus Networks reserves the right to make changes, without notice. The content of this guide is furnished for informational use only, is subject to change without notice, and should not be construed as a commitment by Pluribus Networks. Pluribus Networks assumes no responsibility or liability for any errors or inaccuracies that may appear in the informational content contained in this guide. Products and specifications discussed in this document may reflect future versions and are subject to change by Pluribus Networks without notice.

#### Trademarks

Copyright © 2013–2017, Pluribus Networks, Inc. All rights reserved.

Netvisor<sup>®</sup>, Server-switch<sup>™</sup>, vManage<sup>™</sup>, the Pluribus Networks logo and/or any Pluribus Networks products or services referenced herein are trademarks and/or service marks of Pluribus Networks, Inc. and may be registered in certain jurisdictions. All other product names, company names, marks, logos and symbols are trademarks or registered trademarks of their respective owners and are used here for informational purposes.

#### **Document Feedback**

Feedback about this document may be sent to doc-feedback@pluribusnetworks.com

## **Table of Contents**

| Introduction                               | 1  |
|--------------------------------------------|----|
| Introduction                               | 1  |
| Common Symptoms                            | 1  |
| Information Required for Pluribus TAC Case | 2  |
| Troubleshooting Process Overview           | 3  |
| Hardware Troubleshooting                   | 4  |
| L1 Troubleshooting                         | 6  |
| Foundational Object Validation             | 9  |
| L2 Troubleshooting                         | 11 |
| L3 Troubleshooting                         | 14 |
| Connection Analytics                       | 20 |
| Other Tools and Configuration              | 22 |
| Logging and Monitoring                     | 26 |

## Introduction

In many cases problems occur that do not directly point to a particular failure or misconfiguration. In those cases many pieces of data must be collected to begin the troubleshooting process. First, obvious problems must be ruled out. Then, more detailed troubleshooting data can be gathered to start honing-in on the specific problem.

It is critical to understand and document the physical and logical topology of the environment - the physical connections (cables and ports) between switches and the switches purpose in the overall design will contribute greatly to the troubleshooting process.

This guide will focus on many commands that provide status and configuration data of the switch.

### Switch Shell vs CLI Access

Netvisor provides the following types of Administrator access for Switch Management:

- Netvisor CLI
  - Provides Configuration and Troubleshooting capabilities
  - To Login via CLI, use the network-admin account and customer can create other user accounts with CLI Login Privileges

```
network-admin@10.9.20.201
Password:
Last login: Tue Mar 15 15:10:16 2016
Netvisor OS Command Line Interface 2.3
Connected to Switch spinel; nvOS Identifier:0xc0001c3; Ver: 2.3.203038860
CLI (network-admin@munich-spine1) >
```

- Netvisor Shell
  - Shell based Switch access is by defaulted restricted with Challenge/Response to avoid any undesired changes that can affect netvisor's critical internal files/directories.
  - o Please contact Pluribus Support for Challenge-Response details.
  - o Access to Shell with Challenge-Response method.

```
MacBook-Pro:~ $ ssh admin@10.9.20.201
Password:
Challenge: 6B9X-E2TY-CVFG-2
Please contact pnsupport@pluribusnetworks.com to procure response against the challenge. The
response key times out in 3 minutes and needs to be timely entered.
Enter response:
admin@spine1:~$
```

#### **CLI Scope Setting**

Most configuration commands require the "scope" setting. There are two options for this setting: local and fabric. A command executed with the local scope does not propagate to the other members of the fabric while a command executed with the fabric scope does.

## **Common Symptoms**

The symptoms of a network problem may vary depending on the volume and type of network traffic using the network. However, the following are common symptoms that generally accompany network problems.

- Slow or unresponsive applications (servers)
- Loss of connectivity to the affected network
- Route flapping because of VM/MAC moves
- High link utilization or high packet drop activities

## **Information Required for Pluribus TAC Case**

To open a support case, the following information's are required:

- Customer/Account Name
- Appliance Serial Number
- Appliance Software version
- Problem/Issue Description in detail with any error message or screenshots.
- Is this issue impacting your production Network Yes/No
- Appliance Logs
  - System, Event & Audit log files /nvOS/log directory
  - nvOSd.log\* /var/nvOS/log/ directory
  - Core files (If any) /var/nvOS/log/cores directory
  - vport tables /var/nvOS/etc/vport/ directory

#### Procedure to collect the appliance logs:

- 1. Login to the appliance shell admin@<applianceIP>
- 2. Change the current directory to /var/tmp/ cd /var/tmp/
- 3. Run this command to create a log snapshot (without the core files) tar -czcf logsnapshot.log.tar.gz /nvOS/log /var/nvOS/ /var/log/ --exclude='/var/nvOS/log/cores/\*'

4. Copy the created Log Snapshot file <logsnapshot.log.tar.gz> from the appliance using scp command or scp application like winscp.. To connect the appliance using SCP, we need to enable SFTP via CLI cmd: **admin-sftp-modify enable** 

## **Troubleshooting Process Overview**

This process can of course be adapted for a given situation but this template can serve as a roadmap for troubleshooting many different types of problems. This process starts with the underlying hardware and builds logically from there to identify problems or eliminate potential problems as the troubleshooting proceeds.

## Hardware Troubleshooting

Determine if the switch hardware is having any problems. Gather status data to determine the overall health of the underlying hardware. A systemic problem in the platform may present itself as a network communication or configuration error.

## L1 Troubleshooting

Verify that the ports, cables, and transceivers are functioning properly. Similar to the hardware troubleshooting, a problem with the physical layer may present itself as a network communication or configuration error.

## Foundational Object Validation

Verify that the underlying foundational objects (fabric, trunk, cluster, and vlag) are functioning properly. These objects provide basic communication through the fabric and redundancy mechanisms for data path failures. Failures in these objects should be easy to troubleshoot but ensure these objects are stable and functioning before continuing with the troubleshooting process.

## L2 Troubleshooting

Assuming the prior steps have not solved the problem, begin L2 troubleshooting. This should include pre-requisite information about the problem such as; any user reported symptoms, IP addresses of the systems involved, switch ports of the systems involved, and VLAN membership of the systems involved.

## L3 Troubleshooting

Assuming the prior steps have not solved the problem, begin L3 troubleshooting. This should include pre-requisite information about the problem such as; any user reported symptoms, network topology including routed segments, IP addresses of the systems involved, and network segments of the systems involved.

## Other Tools and Configuration

There are several other commands that provide access to other tools and configuration information useful in troubleshooting.

## **Hardware Troubleshooting**

Frist confirm the overall health of the switch itself. The following commands validate basic communications and overall health of the device.

### **Verify Management Port Settings**

The management interface must be configured correctly for CLI access. If the management interface is not functional check its configuration using the serial port or VGA/USB ports to confirm the settings shown below are properly configured for your management network.

Confirm the management interface is configured properly with the command: switch-setup-show

| CLI (network-admin@pr | nswitch1) > switch-setup-show |
|-----------------------|-------------------------------|
| switch-name:          | pnswitch1                     |
| mgmt-ip:              | 10.9.7.30/16                  |
| mgmt-ip6:             | fe80::f68e:38ff:fe06:8416/64  |
| mgmt-link-state:      | up                            |
| mgmt-link-speed:      | lg                            |
| in-band-ip:           | 192.168.1.50/24               |
| gateway-ip:           | 10.9.9.1                      |
| gateway-ip6:          | 10.9.9.1                      |
| dns-ip:               | 10.20.41.1                    |
| dns-secondary-ip:     | 8.8.8.8                       |
| domain-name:          | pluribusnetworks.com          |
| ntp-server:           | 0.us.pool.ntp.org             |
| timezone:             | America/New_York              |
| date:                 | 2016-11-16,15:23:16           |
| phone-home:           | yes                           |
| hostid:               | 184549751                     |
| analytics-store:      | default                       |
| enable-host-ports:    | yes                           |
| device-id:            | D2SYX42                       |

### **Verify Management Services**

Access to services through the management interface can be enabled/disabled as needed for your environment. However, if a service is misconfigured it may appear that something has failed.

Confirm the management interface services are configured properly with the command: admin-service-show

| CLI (netwo | ork-admir | n@pns | switcl | h1) : | > admin- | service-show |          |       |         |      |
|------------|-----------|-------|--------|-------|----------|--------------|----------|-------|---------|------|
| switch     | if        | ssh   | nfs    | web   | web-ssl  | web-ssl-port | web-port | snmp  | net-api | icmp |
|            |           |       |        |       |          |              |          |       |         |      |
| pnswitch1  | mgmt on   | on    | on     | off   | 443      | 80           | off      | e off | on      |      |
| pnswitch1  | data on   | on    | off    | off   | 443      | 80           | off      | e off | i on    |      |

### Validate the Hardware

It is usually a good idea to eliminate hardware problems first. Confirm the hardware is in good health using the following commands.

Confirm components are functioning properly with the command: switch-info-show

```
CLI (network-admin@pnswitch1) > switch-info-show
switch: pnswitch1
model: S4048-ON
chassis-serial: 1626PN8500046
system-mem: 3.84G
switch-device: OK
```

| fanl-status: | OK    |
|--------------|-------|
| fan2-status: | OK    |
| fan3-status: | OK    |
| fan4-status: | OK    |
| fan5-status: | OK    |
| fan6-status: | OK    |
| ps1-status:  | OK    |
| ps2-status:  | FAULT |

Confirm power and cooling components are functioning properly with the command: switch-status-show

| CLI (netwo | ork-admin@pns | switch1 | L) > switch | n-status-show |
|------------|---------------|---------|-------------|---------------|
| switch     | name          | val     | Lue units   | state         |
|            |               |         |             |               |
| pnswitch1  | FAN1          | 9980    | rpm         | ok            |
| pnswitch1  | FAN2          | 10147   | rpm         | ok            |
| pnswitch1  | FAN3          | 9942    | rpm         | ok            |
| pnswitch1  | FAN4          | 9929    | rpm         | ok            |
| pnswitch1  | FAN5          | 10082   | rpm         | ok            |
| pnswitch1  | FAN6          | 10134   | rpm         | ok            |
| pnswitch1  | CPU Temp      | 39      | degrees-C   | ok            |
| pnswitch1  | Switch Temp   | 42      | degrees-C   | ok            |
| pnswitch1  | Sfpp Temp     | 37      | degrees-C   | ok            |
| pnswitch1  | Qsfp Temp     | 34      | degrees-C   | ok            |

NOTE: The state column should report "ok" for all objects.

#### Validate the Software

Confirm the switch is running the latest version of the Netvisor operating environment. The phone-home setting in the switch-setup-show command must be set to "yes" for this command to report as shown in the sample output.

Confirm the software release with the command: software-show

| CLI  | (network-admin( | pnswitch1)  | >   | software-show |
|------|-----------------|-------------|-----|---------------|
| vers | sion:           | 2.6.0-2011  | 941 | L             |
| trac | ck:             | 2.6-release | Э   |               |
| use- | -proxy:         | no          |     |               |

To upgrade your software, use the following syntax:

CLI (network-admin@Spine1) >software-upgrade package nvOS-X.X.X-XXX.platform.pkg

Customers can download the ONVL Upgrade package from Pluribus Cloud

## L1 Troubleshooting

Assuming the minimal configuration settings are correct and the major components of the switch are functioning properly, then proceed to the next steps in troubleshooting. Verify the underlying physical ports, transceivers, and cables are functioning properly before validating other configuration settings. Nothing works if the underlying hardware is not working.

### **Port Status**

Confirm the ports are functioning properly with the command: port-show

CLI (network-admin@pnswitch1) > port-show format switch,port,status

### **Bezel-Port Mapping**

To display the port numbering on ONVL Platforms, use the bezel-portmap-show command:

| CLI (network | -admin | n@ pnswitch1) | > bezel-portmap-show |
|--------------|--------|---------------|----------------------|
| switch       | port   | bezel-intf    |                      |
|              |        |               |                      |
| tac-dell-sw1 | 1      | 1             |                      |
| tac-dell-sw1 | 2      | 2             |                      |
| tac-dell-sw1 | 3      | 3             |                      |
| tac-dell-sw1 | 4      | 4             |                      |
| tac-dell-sw1 | 5      | 5             |                      |
|              |        |               |                      |
| tac-dell-sw1 | 50     | 49.2          |                      |
| tac-dell-sw1 | 51     | 49.3          |                      |
| tac-dell-sw1 | 52     | 49.4          |                      |
| tac-dell-sw1 | 53     | 50            |                      |
| tac-dell-sw1 | 54     | 50.2          |                      |
| tac-dell-sw1 | 55     | 50.3          |                      |
| switch       | port   | bezel-intf    |                      |
|              |        |               |                      |
| tac-dell-sw1 | 56     | 50.4          |                      |

| tac-dell-sw1 | 57 | 51   |
|--------------|----|------|
| tac-dell-sw1 | 58 | 51.2 |
| tac-dell-sw1 | 59 | 51.3 |
| tac-dell-sw1 | 60 | 51.4 |
| tac-dell-sw1 | 61 | 52   |
| tac-dell-sw1 | 62 | 52.2 |
| tac-dell-sw1 | 63 | 52.3 |
| tac-dell-sw1 | 64 | 52.4 |
| tac-dell-sw1 | 65 | 53   |
| tac-dell-sw1 | 66 | 53.2 |
| tac-dell-sw1 | 67 | 53.3 |
| tac-dell-sw1 | 68 | 53.4 |
| tac-dell-sw1 | 69 | 54   |
| tac-dell-sw1 | 70 | 54.2 |
| tac-dell-sw1 | 71 | 54.3 |
| tac-dell-sw1 | 72 | 54.4 |
|              |    |      |

### **Transceiver Status**

Validate the transceivers are supported with the command: port-xcvr-show

| CLI (network | -admin@pnswitch1) | > port-xcvr-show |               |
|--------------|-------------------|------------------|---------------|
| switch       | port vendor-name  | part-number      | serial-number |
|              |                   |                  |               |
| pnswitchl 1  | 3M                | 1410-P17-00-2.00 | Y20B210407    |
| pnswitch1 5  | ЗМ                | 1410-P17-00-2.00 | Y20B210834    |
| CLI (network | -admin@pnswitch1) | >                |               |

#### **Transceiver Link Quality**

Validate the link quality and port speed with the command: port-phy-show

CLI (network-admin@ pnswitch1) > port-phy-show

switch port state speed eth-mode max-frame link-quality learning def-vlan pnswitch1 14 up 10000 10Gbase-cr 12280 good (51/39) on 4092 pnswitch1 16 up 10000 10Gbase-cr 1540 great (57/42) on 4091 pnswitch1 41 up 10000 10Gbase-cr 1540 good (32/43) on 33 pnswitch1 51 up 10000 10Gbase-cr 12280 great (58/40) off 1 pnswitch1 52 up 10000 10Gbase-cr 12280 good (58/39) off 1 pnswitch1 65 up 10000 10Gbase-cr 12280 good (35/44) on 1 pnswitch1 66 up 10000 10Gbase-cr 12280 good (39/43) on 1 pnswitch1 69 down 10000 10Gbase-cr 12280 great (64/52) off 1 pnswitch1 70 down 10000 10Gbase-cr 12280 great (64/49) off 1 pnswitch1 71 down 10000 10Gbase-cr 12280 great (64/52) off 1 pnswitch1 72 down 10000 10Gbase-cr 12280 great (64/53) off 1 tac-f64-sw4 11 down 10000 10Gbase-cr 1540 none (-1/-1) on 1 tac-f64-sw4 12 up 10000 10Gbase-cr 1540 good (36/40) on 4090 tac-f64-sw4 14 down 10000 10Gbase-cr 1540 none (-1/-1) on 1

Note: Anything other than good or great link quality should be reason to investigate the cable/transceivers.

## **Foundational Object Validation**

### **Pluribus Fabric**

The fabric is an essential object for switch operations. when you add switches to the fabric, all switches are under a single management domain which is highly available through multiple link aggregation and load balancing between network resources. The fabric performs a classic database 3-phase commit for configuration changes. All members of the fabric must accept the configuration changes before the change is made in the fabric.

We highly recommend to do in-band fabric is because of redundancy when compared to Mgmt. Important things to consider for a Healthy Fabric:

- All fabric nodes must be able to reach each other.
- Pluribus fabric traffic consumes some bandwidth and in-band based setup, the fabric traffic is prioritized over other switch traffic.
- We have no control over traffic prioritization on MGMT Network (customer provided),

Fabric Network can be modified using the command: fabric-local-modify

```
CLI (network-admin@pnswitch1) > fabric-local-modify
vlan VLAN assigned to fabric
fabric-network fabric administration network
control-network control plane network
fabric-advertisement-network network to send fabric advertisements on
```

### **Fabric Status**

Confirm the fabric is in good health before continuing to other configured objects.

Verify basic fabric information with the command: fabric-show, fabric-info

```
CLI (network-admin@pnswitch1) > fabric-show
          id
                        vlan fabric-network control-network tid fabric-advertisement-network
name
_____
            b000177:581bb720 0 in-band in-band
                                                   7 inband-mgmt
Dell1
CLI (network-admin@pnswitch1) > fabric-info
name:
                     Dell1
id:
                     b000177:581bb720
vlan:
                     0
                    in-band
fabric-network:
                    in-band
control-network:
tid:
                     7
fabric-advertisement-network: inband-mgmt
```

Verify fabric node state with the command: fabric-node-show

The state represents communication status between members of the fabric and the device status represents the overall health of the switch.

#### **Trunk Status**

A trunk (link aggregation group or LAG) can be configured automatically or defined manually. They are used for inter-switch communication (auto-LAG) or general network connectivity (manual LAG). If configured, they provide a critical communication path.

Verify trunk (LAG) status with the command: trunk-show

| CLI (netwo | ork-admin@pnswitch1) | > trun] | k-show f | ormat switch, name, ports, speed, lacp-mode, status |
|------------|----------------------|---------|----------|-----------------------------------------------------|
| switch     | name                 | ports   | speed    | lacp-mode status                                    |
|            |                      |         |          |                                                     |
| pnswitch1  | ports1-4             | 1-4     | 10g      | off                                                 |
| pnswitch1  | ports5-8             | 5-8     | 10g      | off                                                 |
| pnswitch1  | ports9-12            | 9-12    | 10g      | off                                                 |
| pnswitch1  | ports13-16           | 13-16   | 10g      | off                                                 |

Trunks can be configured with or without LACP. The following example shows the Trunk based LACP options.

CLI (network-admin@pnswitch1) > trunk-create name port1-4 ports 1,4 lacp-mode off LACP is off passive LACP passive mode active LACP active mode

#### **Cluster Status**

The cluster and VLAG objects provide the underlying redundancy structure for network communications. If the network design calls for redundancy check that the cluster and VLAG objects are functioning properly.

Verify cluster status with the command: cluster-show

```
CLI (network-admin@pnswitch1) > cluster-show

name state cluster-node-1 cluster-node-2 tid ports remote-ports

pnclusterodd online pnswitch1 pnswitch3 15 4,36,128 4,36,129

pnclustereven online pnswitch2 pnswitch4 0 4,8,128 4,8,129

CLI (network-admin@pnswitch1) >
```

Cluster communications is dependent on a direct physical link(s) between two switches. For the cluster to function properly that physical link must be functioning.

#### **VLAG Status**

Verify VLAG status with the command: vlag-show

| CLI (network          | k-admin@pnsw: | itch1) > <b>vlag-</b> s | show          |           |               |             |               |       |
|-----------------------|---------------|-------------------------|---------------|-----------|---------------|-------------|---------------|-------|
| name                  |               | cluster                 | mode          | switch    | port          | peer-switch | peer-port     | stati |
| local-state           | lacp-mode     |                         |               |           |               |             |               |       |
|                       |               |                         |               |           |               |             |               |       |
|                       |               |                         |               |           |               |             |               |       |
| pnvlag1               |               | pnclusterodd            | active-active | pnswitchl | trunk-to-plus | pnswitch3   | trunk-to-plus | norma |
| enabled,up<br>pnvlag2 | off           | pnclustereven           | active-active | pnswitch2 | 49            | pnswitch4   | 18            | norma |
| enabled,up            | active        | a.                      |               | -         |               | a.          |               |       |

CLI (network-admin@pnswitch1) >

The VLAG relies on the underlying cluster. Confirm the VLAG status is normal and the state is "enabled,up". If there are problems with a VLAG, work back through the objects it depends on – the cluster, and ultimately physical ports and cables.

## L2 Troubleshooting

VLAN configuration provides network isolation beyond the physical ports. By default, when VLANs are created they are assigned to all physical ports. This default behavior can be changed when creating a VLAN (it can be assigned to no ports or a subset of ports). Also, all the physical ports of the switch are in "trunk" mode, meaning they are expecting packets to be tagged (802.1Q) and they can process traffic from any VLAN (tagged packet).

If traffic is not getting through to its destination confirm the VLAN configuration.

### **Spanning Tree**

To build a loop-free topology, switches ("bridges") have to determine the root bridge and compute the port roles, root, designated, or blocked. The use of RSTP is recommended for ad hoc networks that interoperate in a heterogeneous, multi-vendor switch environment.

RSTP is enabled on the switch by default on Pluribus Switches.

```
CLI (network-admin@pnswitch1*) > stp-show
enable: no
stp-mode: rst
                rstp
bpdus-bridge-ports: yes
bridge-id: 64:0e:94:28:0a:08
bridge-priority: 32768
hello-time:
               2
forwarding-delay: 15
                20
max-age:
mst-max-hops:
                20
mst-config-name: Pluribus
mst-config-digest:
cluster-mode:
                slave
```

#### To display the STP state, use the following command: stp-state-show

| CLI (network-admi: | n@pnswitch1*) > stp-state-show  |
|--------------------|---------------------------------|
| vlan:              | 1-4093,4095                     |
| ports:             | none                            |
| root-port(peer):   | 0                               |
| disabled:          | 1-13,15,17-31,33-50,53-64,67-72 |
| learning:          | none                            |
| forwarding:        | 14,16,32,65-66,128              |
| discarding:        | none                            |
| edge:              | 65-72                           |
| vlan:              | 4094                            |
| ports:             | none                            |
| root-port(peer):   | 0                               |
| disabled:          | 67-72                           |
| learning:          | none                            |
| forwarding:        | 51-52,65-66,128                 |
| discarding:        | none                            |
| edge:              | 65-72                           |

To display the information about STP on ports, use the following command: stp-port-show

| CLI (network-admin@pnswitch1*) > stp-port-show |       |        |      |            |            |          |       |  |  |
|------------------------------------------------|-------|--------|------|------------|------------|----------|-------|--|--|
| port                                           | block | filter | edge | bpdu-guard | root-guard | priority | cost  |  |  |
|                                                |       |        |      |            |            |          |       |  |  |
| 32                                             | off   | off    | no   | no         | no         | 128      | 20000 |  |  |
| 128                                            | off   | off    | no   | no         | no         | 128      | 1000  |  |  |

#### **VLAN Status**

Verify VLAN status with the command: vlan-show

This command will show the relationship between the VLAN and the ports that allow that VLANs traffic. If traffic is not getting through to its destination confirm the VLAN configuration.

#### Port and VLAN Relationship

Verify port and VLAN relationship with the command: port-show vlan ID

 CLI (network-admin@pnswitch1) > port-show vlan 34

 port ip
 mac
 vlan vxlan hostname
 status
 config

 ---- ----- ----- ----- ----- ----- 

 65
 172.16.34.5
 66:0e:94:04:7f:91
 34
 0
 pnswitch1
 up,PN-internal

 65
 172.16.34.1
 00:00:5e:00:01:c9
 34
 0
 pnswitch1
 up,PN-internal

Similar to the VLAN status command, this command will show the relationship between the VLAN and the ports that allow that VLAN traffic.

#### **VLAN Assignment per Port**

Verify VLAN assignment per port with the command: port-vlan-show ports ##

```
CLI (network-admin@pnswitch1) > port-vlan-show ports 43
port vlans untagged-vlan description active-vlans
43 4091 4091 to C4500-1 ten1/4 none
```

Similar to the VLAN status command, this command will show the relationship between the VLAN and the ports that allow that VLAN traffic.

Monitoring and tracking a specific MAC address with the L2 table within the fabric is a powerful troubleshooting tool. MAC address and port relationship is also an important troubleshooting tool. Beyond the L2 table the Pluribus switch also creates and tracks vPorts. vPorts provide a fabric wide view on MAC addresses and their relationship to VLANs and other critical information.

#### L2 Table Status

View the MAC addresses status for a switch using: 12-table-show

| LI (network-admin@pnswitch1) > <b>12-table-show</b> |        |               |       |               |           |             |         |  |
|-----------------------------------------------------|--------|---------------|-------|---------------|-----------|-------------|---------|--|
| mac                                                 | vlan   | ip            | ports | state         | hostname  | status      | migrate |  |
|                                                     |        |               |       |               |           |             |         |  |
| 00:00:46:43:f3:bd                                   | 855    | 10.80.160.76  | 61    | active        |           |             | 10      |  |
| 00:00:47:7c:f6:b0                                   | 528    | 10.55.28.122  | 61    | active        |           |             | 10      |  |
| 00:00:47:ac:51:73                                   | 518    | 10.55.19.103  | 61    | active        |           |             | 10      |  |
| 00:00:47:ac:c2:d8                                   | 524    | 10.55.24.170  | 61    | active        |           |             | 11      |  |
| 66:0e:94:0c:c8:cb                                   | 412    | 10.80.112.2   | 65    | active,static | pnswitch1 | PN-internal | 153     |  |
| 00:00:47:a1:eb:35                                   | 526    | 10.55.27.0    | 61    | active        |           |             | 10      |  |
| 00:00:46:4b:3d:ae                                   | 845    | 10.80.97.145  | 61    | active        |           |             | 10      |  |
| 00:00:4c:06:92:a2                                   | 514    | 10.81.114.106 | 61    | active        |           |             | 9       |  |
| 00:00:46:4b:3d:e2                                   | 845    | 10.80.97.171  | 61    | active        |           |             | 10      |  |
| 00:00:47:ac:51:11                                   | 518    | 10.55.19.54   | 61    | active        |           |             | 11      |  |
| CLI (network-admin                                  | n@pnsv | witchl) >     |       |               |           |             |         |  |

#### **vPort Status**

View the vPort information using: vport-show

#### vPort History Status

View the vPort history (for a specific MAC address in the following example) using: vport-history-show

| CLI (network-admin@pnswitch1) > <b>vport-history-show mac 00:00:4c:06:91:f8</b> |             |                   |      |              |       |        |             |             |         |
|---------------------------------------------------------------------------------|-------------|-------------------|------|--------------|-------|--------|-------------|-------------|---------|
| time                                                                            | log-type    | mac               | vlan | ip           | ports | state  | local-ports | local-state | migrate |
|                                                                                 |             |                   |      |              |       |        |             |             |         |
| 11-17,21:52:30                                                                  | save        | 00:00:4c:06:91:f8 | 514  | 10.81.114.21 | 61    | active | 61          | active      | 9       |
| 11-17,21:57:07                                                                  | 12-modify   | 00:00:4c:06:91:f8 | 514  | 10.81.114.21 | 61    | active | 61          | active      | 9       |
| 11-17,22:02:07                                                                  | 12-modify   | 00:00:4c:06:91:f8 | 514  | 10.81.114.21 | 61    | active | 61          | active      | 9       |
| 11-17,22:07:07                                                                  | 12-modify   | 00:00:4c:06:91:f8 | 514  | 10.81.114.21 | 61    | active | 61          | active      | 9       |
| 11-17,22:12:07                                                                  | 12-modify   | 00:00:4c:06:91:f8 | 514  | 10.81.114.21 | 61    | active | 61          | active      | 9       |
| 11-17,22:17:06                                                                  | 12-modify   | 00:00:4c:06:91:f8 | 514  | 10.81.114.21 | 61    | active | 61          | active      | 9       |
| 11-17,22:22:06                                                                  | 12-modify   | 00:00:4c:06:91:f8 | 514  | 10.81.114.21 | 61    | active | 61          | active      | 9       |
| 11-17,22:27:06                                                                  | 12-modify   | 00:00:4c:06:91:f8 | 514  | 10.81.114.21 | 61    | active | 61          | active      | 9       |
| 11-17,22:32:06                                                                  | 12-modify   | 00:00:4c:06:91:f8 | 514  | 10.81.114.21 | 61    | active | 61          | active      | 9       |
| 11-17,22:37:06                                                                  | 12-modify   | 00:00:4c:06:91:f8 | 514  | 10.81.114.21 | 61    | active | 61          | active      | 9       |
| 11-17,22:42:06                                                                  | 12-modify   | 00:00:4c:06:91:f8 | 514  | 10.81.114.21 | 61    | active | 61          | active      | 9       |
| CLI (network-ad                                                                 | dmin@pnswit | cch1) >           |      |              |       |        |             |             |         |

## L3 Troubleshooting

Layer 3 communications is governed by the vRouter. If traffic is not flowing between Layer 2 domains then confirm the vRouters and vRouter interfaces are configured properly. In addition, OSPF and BGP configuration commands are reviewed as well.

#### **vRouter Status**

Verify vrouter status with the command: vrouter-show

| CLI (network-admin@pnsw | /itch1) > | > vrout | er-show |              |         |             |                   |         |            |             |          |
|-------------------------|-----------|---------|---------|--------------|---------|-------------|-------------------|---------|------------|-------------|----------|
| name                    | type      | scope   | vnet    | vnet-service | state   | router-type | hw-router-mac     | hw-vrid | hw-vrrp-id | router-id   | proto-mu |
| ospf-redistribute       |           |         |         |              |         |             |                   |         |            |             |          |
|                         |           |         |         |              |         |             |                   |         |            |             |          |
| pnswitch2-test          | vrouter   | fabric  | test    | dedicated    | enabled | hardware    | 66:0e:94:17:e7:fa | 0       | 210        | 10.60.7.115 | pim-spar |
| pnswitchl-test          | vrouter   | fabric  | test    | dedicated    | enabled | hardware    | 66:0e:94:0c:07:d0 | 0       | 210        | 10.60.7.114 | pim-spar |
| pnswitch2-test2         | vrouter   | fabric  | test2   | dedicated    | enabled | hardware    | 66:0e:94:0c:c8:cb | 1       | 204        | 10.60.7.110 | pim-spar |
| static                  |           |         |         |              |         |             |                   |         |            |             |          |
| pnswitch1-test2         | vrouter   | fabric  | test2   | dedicated    | enabled | hardware    | 66:0e:94:17:cf:c6 | 1       | 204        | 10.60.7.111 | pim-spar |
| static                  |           |         |         |              |         |             |                   |         |            |             |          |
| pnswitch2-test3         | vrouter   | fabric  | test3   | dedicated    | enabled | hardware    | 66:0e:94:04:7f:91 | 2       | 201        | 10.60.7.104 | pim-spar |
| pnswitch1-test3         | vrouter   | fabric  | test3   | dedicated    | enabled | hardware    | 66:0e:94:0b:cd:85 | 2       | 201        | 10.60.7.105 | pim-spar |
| pnswitch2-test4         | vrouter   | fabric  | test4   | dedicated    | enabled | hardware    | 66:0e:94:04:5c:6d | 3       | 202        | 10.60.7.106 | pim-spar |
| pnswitch1-test4         | vrouter   | fabric  | test4   | dedicated    | enabled | hardware    | 66:0e:94:0b:a5:1b | 3       | 202        | 10.60.7.107 | pim-spar |
| pnswitch2-test5         | vrouter   | fabric  | test5   | dedicated    | enabled | hardware    | 66:0e:94:04:f8:2b | 4       | 205        | 10.60.7.112 | pim-spar |
| pnswitch1-test5         | vrouter   | fabric  | test5   | dedicated    | enabled | hardware    | 66:0e:94:0b:a1:f1 | 4       | 205        | 10.60.7.113 | pim-spar |
| CLI (network-admin@pnsw | /itch1) > | >       |         |              |         |             |                   |         |            |             |          |

#### vRouter Interface Status

Verify vrouter interface status with the command: vrouter-interface-show

| CLI (network-adm | in@pnswitch1)  | > vrouter  | -interfa | ce-show vlan 512  |     |      |          |           |            |           |                 |
|------------------|----------------|------------|----------|-------------------|-----|------|----------|-----------|------------|-----------|-----------------|
| vrouter-name     | nic            | ip         | a        | ssignment mac     |     | vlan | vxlan if | exclusive | nic-config | nic-state | vrrp-id vrrp-pr |
| vrrp-priority vr | rp-state       |            |          |                   |     |      |          |           |            |           |                 |
|                  |                |            |          |                   |     |      |          |           |            |           |                 |
|                  |                |            |          |                   |     |      |          |           |            |           |                 |
| pnswitch2-test2  | eth0.512 10.83 | 1.112.2/24 | static   | 66:0e:94:0c:c8:cb | 512 | 0    | data no  | enable    | up         |           |                 |
| pnswitch2-test2  | eth2.512 10.83 | 1.112.1/24 | static   | 00:00:5e:00:01:cc | 512 | 0    | data no  | enable    | up         | 204       | eth0.512        |
| master           |                |            |          |                   |     |      |          |           |            |           |                 |
| pnswitch1-test2  | eth1.512 10.83 | 1.112.3/24 | static   | 66:0e:94:17:cf:c6 | 512 | 0    | data no  | enable    | up         |           |                 |
| pnswitch1-test2  | eth3.512 10.83 | 1.112.1/24 | static   | 00:00:5e:00:01:cc | 512 | 0    | data no  | enable    | down       | 204       | eth1.512        |
| slave            |                |            |          |                   |     |      |          |           |            |           |                 |
| CLI (network-adm | in@pnswitch1)  | >          |          |                   |     |      |          |           |            |           |                 |

### VRRP

Verify the vrrp configured vRouter interfaces with the command: vrouter-interface-show

```
CLI network-admin@pnswitch1 >vrouter-interface-show format all layout vertical
vrouter-name: vrrp-router1
nic: eth0.100
ip: 192.168.11.3/24
assignment: static
mac: 66:0e:94:dd:18:c4
vlan: 100
vxlan: 0
if: data
alias-on:
exclusive: no
nic-config: enable
nic-state: up
vrouter-name: vrrp-router1
nic: eth1.100
ip: 192.168.11.2/24
assignment: static
mac: 00:00:5e:00:01:0a
vlan: 100
vxlan: 0
if: data
alias-on:
exclusive: no
nic-config: enable
nic-state: up
vrrp-id: 10
vrrp-primary: eth1.100
vrrp-priority: 100
vrrp-state: master
vrouter-name: vrrp-router2
nic: eth3.100
ip: 192.168.11.4/24
assignment: static
mac: 66:0e:94:21:54:07
vlan: 100
vxlan: 0
if: data
alias-on:
exclusive: no
nic-config: enable
nic-state: up
vrouter-name: vrrp-router2
nic: eth3.100
ip: 192.168.11.2/24
assignment: static
mac: 00:00:5e:00:01:0a
vlan: 100
vxlan: 0
if: data
alias-on:
exclusive: no
nic-config: enable
nic-state: down
Pluribus Networks Configuration Guide
pluribusnetworks.com 87
vrrp-id: 10
```

```
vrrp-primary: eth3.100
vrrp-priority: 50
vrrp-state: slave
```

#### **vRouter Static Routes**

Verify vrouter static routes with the command: vrouter-static-route-show

```
CLI (network-admin@pnswitch1) > vrouter-static-route-show network 172.16.0.0/16
vrouter-name network gateway-ip distance
pnswitch2-test3 172.16.14.0/24 198.105.67.124 200
pnswitch2-test3
                 172.16.51.0/24 172.16.6.6 200
                 172.16.14.0/24 198.105.67.124 200
pnswitch1-test3
                 172.16.51.0/24 172.16.6.6 200
pnswitch1-test3
pnswitch2-test4
                 172.16.0.0/12 10.95.1.2
                                            200
                 172.16.5.0/24 10.37.15.10 200
pnswitch2-test4
pnswitch2-test4
                  172.16.8.0/24 10.37.15.10 200
pnswitch2-test4
                 172.16.14.0/24 10.37.0.18 200
pnswitch2-test4
                 172.16.20.0/24 10.37.0.14
                                           200
pnswitch2-test4
                 172.16.50.0/24 10.37.15.10 200
pnswitch2-test4
                 172.16.51.0/24 10.37.15.10 200
pnswitch2-test4
                 172.16.200.0/21 10.37.0.18
                                            200
pnswitch2-test4 172.16.208.0/21 10.37.0.18
pnswitch1-test4 172.16.0.0/12 10.95.1.2
                                            200
                                            200
CLI (network-admin@pnswitch1) >
```

#### vRouter OSPF Configuration

Verify vrouter OSPF configuration with the command: vrouter-ospf-show

```
CLI (network-admin@pnswitch1) > vrouter-ospf-show vrouter-name pnswitch2-test4
vrouter-name network ospf-area
 _____
                10.60.26.33/32 202
pnswitch2-test4
pnswitch2-test4 10.60.26.45/32 202
pnswitch2-test4
                10.60.7.106/32 202
pnswitch2-test4
                10.60.26.32/30 202
                10.60.26.44/30 202
pnswitch2-test4
                 10.95.0.0/18 202
pnswitch2-test4
pnswitch2-test4
                 10.37.0.0/20 202
pnswitch2-test4 10.37.63.0/24 202
CLI (network-admin@pnswitch1) >
```

Verify vrouter OSPF area configuration with the command: vrouter-ospf-area-show

Verify vrouter OSPF neighbor configuration with the command: vrouter-ospf-neighbor-show

#### vRouter BGP Configuration

Verify vrouter BGP configuration with the command: vrouter-bgp-show

Verify vrouter BGP neighbor configuration with the command: vrouter-bgp-neighbor-show

#### vRouter Packet Relay Configuration

Verify vrouter packet relay configuration with the command: vrouter-packet-relay-show

CLI (network-admin@pnswitch1) > **vrouter-packet-relay-show vrouter-name pnswitch2-test4** vrouter-name forward-proto forward-ip nic

 pnswitch2-test4 dhcp
 10.55.200.10 eth3.295

 pnswitch2-test4 dhcp
 10.55.200.200 eth3.295

 pnswitch2-test4 dhcp
 10.55.200.10 eth3.500

 pnswitch2-test4 dhcp
 10.55.200.200 eth3.500

 pnswitch2-test4 dhcp
 10.55.200.10 eth3.605

 pnswitch2-test4 dhcp
 10.55.200.10 eth3.605

 pnswitch2-test4 dhcp
 10.55.200.200 eth3.605

 pnswitch2-test4 dhcp
 10.55.200.200 eth3.605

 CLI (network-admin@pnswitch1) >
 >

#### **VxLAN**

VxLAN and VLE configuration has three steps.

#### 1. Associate VxLAN to VLAN. For VLE, VxLAN mode will be transparent.

#### 2. Create a Tunnel

tunnel-create scope local name SW-BCN-S4048-1-TO-SW-MAD2-S4048-1 vrouter-name SW-BCN-S4048-1 local-ip 10.40.31.1 remote-ip 10.40.21.1

CLI (network-admin@SW-BCN-S4048-1\*) > tunnel-show name SW-BCN-S4048-1-TO-SW-MAD2-S4048-1

 scope name
 type vrouter-name local-ip
 remote-ip
 router-if
 next-hop
 next-hop

 hop-mac
 nexthop-vlan
 remote-switch
 active
 state
 error
 route-info
 ports

 ---- ---- ---- ---- ---- ---- ---- 

 local
 SW-BCN-S4048-1-TO-SW-MAD2-S4048-1
 vxlan
 SW-BCN-S4048-1
 10.40.31.1
 10.40.21.1
 eth0.4011
 10.0.13.2

 10cai
 Sw-BCN-S4048-1-10-Sw-MAD2-S4046-1
 VX1an
 Sw-BCN-S4048-1
 10.40.21.1
 etho.4011
 10.0.13.1

 66:0e:94:ea:72:7a
 4092
 0
 yes
 ok
 10.40.21.0/30
 128

CLI (network-admin@SW-BCN-S4048-1\*) >

#### 3. Associate VxLAN to tunnel

tunnel-vxlan-add name SW-BCN-S4048-1-TO-SW-MAD2-S4048-1 vxlan 5003015

CLI (network-admin@SW-BCN-S4048-1\*) > tunnel-vxlan-show name SW-BCN-S4048-1-TO-SW-MAD2-S4048-1

name vxlan

----- -----

SW-BCN-S4048-1-TO-SW-MAD2-S4048-1 5003015

#### 4. Vrouter interface status

CLI (network-admin@SW-BCN-S4048-1\*) > vrouter-interface-show nic eth0.4011

CLI (network-admin@SW-BCN-S4048-1\*) >

#### 5. Route to Tunnel next-hop

#### **Multicast**

#### L3 Table Status

Verify the L3 table status with the command: 13-table-show

#### Forwarding Information Base (FIB) Status

Verify the FIB status with the command: vrouter-fib-routes-show

| CLI  | (network-admin | n@pnswit | cch1) > <b>vroute</b> | er-fib-routes | s-show | 7 ip 10 | ).81.114.21 |       |
|------|----------------|----------|-----------------------|---------------|--------|---------|-------------|-------|
| vrid | ip             | prelen   | nexthop               | if-ip         | vlan   | flags   | ecmp-group  | state |
|      |                |          |                       |               |        |         |             |       |
| 1    | 10.81.114.21   | 32       | 10.81.114.21          | 10.81.114.2   | 514    |         | -1          | up    |

#### **FIB ARP Status**

Verify the FIB ARP status with the command: vrouter-fib-arps-show

```
CLI (network-admin@pnswitch1) > vrouter-fib-arps-show mac 00:00:4c:06:91:f8

switch ip if-id vlan mac flags

pnswitch1 10.81.114.21 7 514 00:00:4c:06:91:f8

pnswitch2 10.81.114.21 7 514 00:00:4c:06:91:f8
```

#### Quagga Logs

This command displays the Quagga based routing Information from Netvisor CLI:

```
CLI (network-admin@Spine1) > help vrouter-vtysh-cmd
vrouter-vtysh-cmd display output of a Quagga show command
name name-string name of service config
cmd cmd-string any Quagga show/debug/undebug/no debug command
Show Output Examples
CLI (network-admin@Spine1) > vrouter-vtysh-cmd name vrl cmd "show ip route"
Codes: K - kernel route, C - connected, S - static, R - RIP,
O - OSPF, I - IS-IS, B - BGP, P - PIM, A - Babel, > - selected route, * - FIB route
C>* 100.1.1.0/24 is directly connected, ethl.100 C>* 127.0.0.0/8 is directly connected, lo0 CLI (network-
admin@Spinel) > vrouter-vtysh-cmd name vr1 cmd "show running-config" Building configuration...
Current configuration:
1
hostname vrl
log file zebra.log
!
password zebra
enable password zebra
!
interface eth1.100
ipv6 nd suppress-ra
multicast
no link-detect
1
interface lo0
no link-detect
!
ip forwarding
ipv6 forwarding
!
line vty
!
end
```

Quagga logs files, such as Zebra, OSPF, OSPF6, BGP, BFD and RIP can also be viewed directly from the console using the Netvisor OS CLI.

CLI network-admin@pnswitch1 > vrouter-log-show vrouter-name vrouter-name protocol vrouter-log-show Displays vrouter protocol logs one or more of the following options: vrouter-name vrouter-name protocol Specify name of the vRouter. zebra|ospf|ospf6|bgp|bfd|rip Specify the name of the protocol files to view.

Quagga log files accumulate on the switch, so we highly recommend clearing these logs after the troubleshooting session

```
vrouter-log-clear Clears vrouter protocol logs from a protocol log file one or more of the following options:
```

vrouter-name vrouter name protocolSpecify the name of the vRouter service.zebra|ospf|ospf6|bgp|bfd|ripSpecify the name of the log file to clear.

## **Connection Analytics**

#### **Connection-show**

This command shows every connection and details like protocol type, connection state, src/dst IP's, latency, In/Out bytes usage, etc. Using this command, Administrators can analyze network performance and even isolate the network/host as the cause of the problem. Connection-Show can be used to review the following (not limited to) scenarios:

- Connections that happened between 8.00AM and 10.00AM today
- Connection-show start-time 2016-09-21T08:00 end-time 2016-09-21T10:00c
   Connections specific to a Host
- Connection-show src-ip < Ip address >
- To see which IP is receiving the most traffic
  - Connection-show within-last 5m sort-desc total-bytes, sum-by dst-ip
- To see all recent mac-moves
  - I2-history-show sort-desc migrate,

#### **Ports-Stats-show**

.

This command provides better insight on a physical port and the connected hosts on that port.

Some scenarios covered by port-stats-show:

- Display port statistics for a particual port.
- Identify the busiest physical port on the switch
  - port-stats-show sort-desc ibytes
  - Identify and show the recent traffic on ports
    - port-stats-show show-diff-interval 5s sort-desc ibytes,

CLI (network-admin@pnswitch1) > port-stats-show port 64

| time     | port | ibytes | iUpkts | iBpkts | iMpkts | iCongDrops | ierrs | obytes | oUpkts | oBpkts | oMpkts | oCongDrops | oerrs | mtu-errs |
|----------|------|--------|--------|--------|--------|------------|-------|--------|--------|--------|--------|------------|-------|----------|
|          |      |        |        |        |        |            |       |        |        |        |        |            |       |          |
| 09:40:38 | 64   | 11.6G  | 31.2M  | 7.21K  | 109M   | 0          | 0     | 3.30G  | 21.0M  | 8.75K  | 904K   | 0          | 0     | 0        |

CLI (network-admin@pnswitch) > port-stats-show sort-desc ibytes

| time     | port | ibytes | iUpkts | iBpkts | iMpkts | iCongDrops | ierrs | obytes | oUpkts | oBpkts | oMpkts | oCongDrops | oerrs | mtu-errs |
|----------|------|--------|--------|--------|--------|------------|-------|--------|--------|--------|--------|------------|-------|----------|
|          |      |        |        |        |        |            |       |        |        |        |        |            |       |          |
| 09:42:36 | 62   | 870G   | 10.8G  | 1.15K  | 3.32M  | 0          | 0     | 866G   | 10.7G  | 513K   | 3.08M  | 0          | 0     | 0        |
| 09:42:36 | 61   | 865G   | 10.7G  | 1.17K  | 66.6K  | 0          | 0     | 874G   | 10.8G  | 516K   | 11.0M  | 0          | 0     | 0        |
| 09:42:36 | 60   | 553G   | 5.95G  | 427    | 22.6K  | 0          | 0     | 510G   | 5.46G  | 474    | 12.7K  | 0          | 0     | 0        |
| 09:42:36 | 59   | 551G   | 5.93G  | 454    | 36.6K  | 0          | 0     | 510G   | 5.46G  | 384    | 16.1K  | 0          | 0     | 0        |
| 09:42:36 | 55   | 469G   | 4.99G  | 396    | 28.6K  | 0          | 0     | 512G   | 5.48G  | 2.36K  | 18.0K  | 0          | 0     | 0        |

## **Other Tools and Configuration**

There are other tools that can assist in troubleshooting. In addition, there are several configuration commands that should be reviewed.

#### **vFlow Introduction**

The vFlow feature allows an administrator to monitor, capture, or manipulate network flows. vFlows are created by specifying matching criteria to isolate particular network traffic, then prescribing an action to take once the matching traffic is isolated. vFlows are very powerful network tools and provide troubleshooting information on specific network traffic.

#### vFlow Status

View the configured vFlows with the vflow-show command. Note that the action of this command is to drop the matching traffic.

View vFlow configuration with the command: vflow-show

```
CLI (network-admin@pnswitch1) > vflow-show name DMZ-isolate-vlan-214-in-permit-20namescopetypeether-typesrc-ipprecedenceactionvflow-testfabric vflow ipv4172.16.214.0/255.255.255.013drop
```

### **vFlow Statistics**

The vflow facility also captures statistics about the defined vflows. This is useful to measure activity for a given vflow.

View vflow statistics with the command: vflow-stats-show

| CLI (netwo | LI (network-admin@pnswitch1) > <b>vflow-stats-show</b> |       |       |          |           |       |            |  |  |  |  |
|------------|--------------------------------------------------------|-------|-------|----------|-----------|-------|------------|--|--|--|--|
| switch     | name                                                   | pkts  | bytes | cpu-pkts | cpu-bytes | drops | drop-bytes |  |  |  |  |
|            |                                                        |       |       |          |           |       |            |  |  |  |  |
| pnswitch1  | Fabric-Keepalive                                       | 1.67M | 1.12G | 1.67M    | 1.12G     | 9     | 6.03K      |  |  |  |  |
| pnswitch1  | iSCSI-ACL-vlan-872-permit-1                            | 0     | 0     | 0        | 0         | 0     | 0          |  |  |  |  |

### **Other vFlow Commands**

The vflow facility is extensive and provides many other features and functions. Following are some of the other vflow commands, refer to the product technical documentation for a complete description of the vflow commands.

| vflow-class-show | display virtual flow class information                                |
|------------------|-----------------------------------------------------------------------|
| vflow-create     | create a virtual flow definition for L2 or L3 IP                      |
| vflow-show       | display virtual flow information                                      |
| vflow-snoop      | display the packet headers of flows directed to the server-switch CPU |
| vflow-stats-show | display packet statistics or logs for the vflow                       |

#### vflow-snoop

Capturing and Analyzing traffic is an extremely valuable tool for troubleshooting. Snooping only works if you use the parameters, copyto-cpu or to-cpu. The copy-to-cpu parameter ensures that the data plane forwards the packets and sends a copy to the CPU. Use this parameter if you want traffic to flow through the switch.

Use the vflow-snoop, we can capture and analyze interesting traffic. Example below:

```
CLI network-admin@pnswitch1 > vflow-create name snoop_ssh scope local action copy-to-cpu src-port 22 proto
vflow-add-filter name snoop ssh
```

CLI network-admin@pnswitch1 > vflow-snoop name snoop ssh

switch: pleiades24, flow: snoop\_ssh, port: 41, size: 230, time: 10:56:57.05785917 src-mac: 00:15:17:ea:f8:7
dst-mac: f4:6d:04:0e:77:60, etype: ip src-ip: 10.9.11.18, dst-ip: 10.9.10.65, proto: tcp src-port: 22, dstport: 62356
switch: pleiades24, flow: snoop\_ssh, port: 41, size: 118, time: 10:56:57.05922560 src-mac: 00:15:17:ea:f8:
dst-mac: f4:6d:04:0e:77:60, etype: ip src-ip: 10.9.11.18, dst-ip: 10.9.10.65, proto: tcp src-port: 22, dstport: 62356

#### Flowtrace

Flowtrace is Netvisor shell based capture utility, which can be used to capture interesting traffic for troubleshooting purposes.

Example of Flowtrace command to capture icmp packets

```
flowtrace --proto icmp --src-ip <ip> --dst-ip <ip> -e13 -r
```

#### Flowtrace Shell command options:

```
MODE (one of):
 --live
                        : trace from live packets (default)
 --conn
                        : trace from connection-show data
 --vflows <list>
                        : trace from copy-to-cpu or to-cpu vflows (comma separated list)
 --from-pcap <file>
                       : trace from pcap-ng file written by flowtrace
                         : trace from fabric-connection-show data
 --fabconn
LIVE REQUIRED:
 --proto [icmp|tcp|udp] : protocol type
                          : client ip
  --client-ip
 --server-ip
                           : server ip
LIVE OPTIONS:
 --preceaence,
--trace-replies|-r
 --precedence -e <num> : set vflow precedence
                        : also swap src/dst ip and trace
                         : don't look up exit port (faster)
 --collect-time|-c <time> : set time to collect data
 --trace-memory |-m <val> : table memory size
 --vflow-class
                        : set vflow-class
CONN/FABCONN REQUIRED:
                           : client ip
  --client-ip
 --server-ip
                           : server ip
CONN/FABCONN OPTIONS:
                        : client tcp port
  --client-port <num>
 --server-port <num>
                        : server tcp port
 --time
                        : connection data at time
 --start-time
                        : start time for data collection
 --end-time
                        : end time for data collection
 --duration
                        : duration of time for data collection
                      : start-time set to last nvOSd start
  --since-start
 --older-than
                        : data older than time
 --within-last
                        : data within last time
                        : show bytes transferred
 --show-bytes
                         : do not scale large values
  --unscaled
  --trace-memory |-m <val> : table memory size
TO-PCAP-FILE OPTIONS:
```

| to-pcap <file></file>   | : write packets to pcap-ng file                                        |
|-------------------------|------------------------------------------------------------------------|
| no-trace                | : don't trace, just write to file                                      |
| FROM-PCAP-FILE OPTIONS: |                                                                        |
| ip                      | : filter by client or server ip                                        |
| 14-port                 | : filter by client or server L4 port                                   |
| FABCONN OPTIONS:        |                                                                        |
| tid <num></num>         | : transaction id (only valid at endpoints)                             |
| COMMON OPTIONS:         |                                                                        |
| user -u name            | : user name for authentication                                         |
| pass -p pass            | : password for authentication                                          |
| host -h ip[:port]       | : connect to remote switch                                             |
| add-fabric -f           | : additional fabric [user@]ip[:port] (may be specified multiple times) |
| debug -d                | : print debug info                                                     |
|                         |                                                                        |

The following configuration settings should only be changed under the direction of Pluribus Networks support personnel.

### **Port Storm Control Configuration**

View the port storm control settings with the command: port-storm-control-show

```
CLI (network-admin@pnswitch1) > port-storm-control-show
'switch port speed unknown-ucast-level unknown-mcast-level broadcast-level
_____ ____
          10g 30%
pnswitchl 1
                              30%
                                             30%
pnswitch1 2
          10g 30%
                              30%
                                             30%
pnswitch1 3 10g 30%
                             30%
                                            30%
pnswitch1 4 10g 30%
                             30%
                                            30%
pnswitch1 5 10g 30%
                             30%
                                            30%
pnswitch1 6 10g 30%
                             30%
                                            30%
                             30%
                                            30%
pnswitch1 7
          10g 30%
                                            30%
pnswitch1 8 10g 30%
                             30%
pnswitch1 9 10g 30%
                             30%
                                            30%
pnswitch1 10 10g 30%
                             30%
                                            30%
```

### L2 Setting Configuration

View the L2 control settings with the command: 12-setting-show

```
CLI (network-admin@pnswitch1*) > 12-setting-show
aging-time(s): 300
software-aging: on
12-max-count: 1200000
12-cur-count: 82
12-active-count: 19
12-max-mem: 2.01G
12-cur-mem: 144K
12-checker: disabled
12-checker: disabled
12-checker-interval: 10m
13-arp-max-count: 1200000
13-arp-cur-count: 42
13-arp-max-mem: 632M
13-arp-cur-mem: 22.6K
```

### **System Control Settings**

View the system control settings with the command: sys-flow-setting-show

```
CLI (network-admin@pnswitch1*) > system-settings-show
optimize-arps: on
lldp:
                        on
optimize-nd:
                         on
reactivate-mac:
                        on
reactivate-vxlan-tunnel-mac: on
manage-unknown-unicast: on
manage-broadcast:
                        on
                        on
auto-trunk:
auto-host-bundle:
                        off
routing-over-vlags:
                       off
```

## **Logging and Monitoring**

Log messages can provide useful troubleshooting information. However, the variety of log messages precludes covering each possible log message. Instead, log messages can be captured for analysis by Pluribus Networks support personnel.

#### System Log Status

View the system log messages with the command: log-system-show

CLI (network-admin@pnswitch1) > log-system-show

### **Event Log Status**

View the event log messages with the command: log-events-show

| CLI (net | twork-admin@pnswitch1) > log-eve | nt-show               |       |            |      |                |
|----------|----------------------------------|-----------------------|-------|------------|------|----------------|
| category | / time                           | name                  | code  | event-type | port | message        |
|          |                                  |                       |       |            |      |                |
| event    | 2015-11-08,02:34:25.605809-07:   | 00 stp_port_state     | 11026 | port       |      | STP Port State |
| Change:  | port=57 vlan=4094: Disabled ->   | Forwarding            |       |            |      |                |
| event    | 2015-11-08,02:34:25.622182-07:   | 00 adj_trunk_create   | 11106 | port       |      | ADJ Create     |
| Auto Tru | ink: port1=58 port2=55           |                       |       |            |      |                |
| event    | 2015-11-08,02:34:25.652698-07:   | 00 port_down          | 11003 | port       | 58   | down           |
| event    | 2015-11-08,02:34:25.710632-07:   | 00 port_up            | 11002 | port       | 55   | up             |
| event    | 2015-11-08,02:34:25.710981-07:   | 00 adj_trunk_port_add | 11107 | port       |      | ADJ Trunk Port |
| Add: tru | ink=auto-128 port=63             |                       |       |            |      |                |

### Audit Log

View the Audit Log messages with the command : log-audit-show

```
      CLI (network-admin@pnswitch1) > log-audit-show
      name
      code
      user
      client-addr
      message

      audit
      2017-09-20,22:20:39.550756-07:00
      logout
      11100
      network-admin
      logout

      audit
      2017-09-20,22:21:09.560493-07:00
      login
      11099
      network-admin
      logout

      audit
      2017-09-20,22:21:10.306290-07:00
      logout
      11100
      network-admin
      logout

      audit
      2017-09-20,22:21:40.316108-07:00
      login
      1109
      network-admin
      logout

      audit
      2017-09-20,22:21:41.054306-07:00
      login
      1109
      network-admin
      login
```

#### **SNMP**

The SNMP daemon runs as a service and is launched by using the following command:

CLI network-admin@ pnswitch1 > admin-service-modify if mgmt snmp

#### To view the SNMP Service status, use the following command: admin-service-show

CLI (network-admin@pnswitch1) > admin-service-show switch if ssh nfs web web-ssl web-ssl-port web-port snmp net-api icmp pnswitch1 mgmt on off on off 443 80 on on on pnswitch1 data on off off 6ff 443 80 off on on

SNMP - Support MIBs: -

- IfTable
- IfXTable
- EntPhySensorTable

#### Additional SNMP Commands:

| user-name snmp-user user-nameuser-namename snmp-oid nameSNMP OID nameshmp-type walk get]get-nextSNMP OID namesnmp-community-showdisplay SNMP communities[ community-string community-string-string ]community name[ community-type read-only read-write ]community typesnmp-vacam-showdisplay View AccessControl Models (VACM)[ user-name snmp-user user-name ]SNMP user type[ user-name snmp-user user-name ]SNMP user type[ user-name snmp-user user-name ]SNMP saministrator name[ oid-restrict oid-restrict-string ]view type[ user-name user-name-string ]suthentication required[ priv no-priv ]suthentication required[ user-name user-name-string ]SNMP users[ user-name user-name-string ]suthentication required[ auth-no-auth ]authentication[ priv no-priv ]smmp-user-show[ user-name user-name-string ]privilegesauthenticationprivileges[ number-name-string ]privilegesauthenticationprivileges[ number-name-string ]privilegesauthenticationprivileges[ one or more of the following options:privileges[ number-name-string ]privilegesone or more of the following options:link is up or downdefault-monitors no-default-monitorsdefault monitoringphysical-sensorslon-physical-sensorstemperature, fan speed,etc.low-disk-space-threshold low-disk-space-threshold-s                                                                                                    | snmp-show                                                      | display SNMP information                                                                                        |
|----------------------------------------------------------------------------------------------------|----------------------------------------------------------------|----------------------------------------------------------------------------------------------------|
| name snmp-oid nameSNMP OID nameshow-type walk get get-nexttype of communitysnmp-community-showdisplay SNMP communitiesfor SNMPv1[ community-tring community-string-string ]community name[ community-type read-only read-write ]community typesnmp-vacm-showdisplay View AccessControl Models (VACM)[ user-type rouser rwuser ]SNMP user type[ user-type rouser rwuser ]SNMP administrator name[ oid-restrict oid-restrict-string ]restrict OID[ view view-string ]view type[ auth no-auth ]authentication required[ privino-priv ]snMP user name[ user-name user-name-string ]SNMP user name[ auth no-auth ]authentication required[ auth-nash md5]sha ]authentication requiredauthenticationprivilegessmp-trap-enable-modifymodify SNMP notificationsabout link conditionsmodify SNMP notificationsone or more of the following options:link is up or downdefault-monitorsIno-default-monitorsdefault monitoringphysical-sensorsIno-physical-sensorstemperature, fan speed,etc.low-disk-space no-low-disk-spaceLow disk spaceingh-system-usagen%modery and CPU usagehigh-system-usagein%meory and CPU usagehigh-system-usagein%meory and CPU usage                                                                                                    | user-name snmp-user user-name                                  | username                                                                                                    |
| show-type walk get get-nexttype of community<br>sinple community-showtype of community<br>sinple community-showfor SNMPv1[ community-type read-only read-write ]community name<br>community type<br>display View AccessControl Models (VACM)[ user-name snmp-user_showSNMP user type<br>( user-name snmp-user user-name ]SNMP user type<br>( user-type rouser]rwuser ][ oid-restrict oid-restrict-string ]restrict OID[ view view-string ]view type<br>( auth no-auth ][ privlno-priv ]privilegessnmp-user-showdisplay SNMPv3 users[ user-name user-name-string ]SNMP user name<br>( authentication required<br>privileges[ auth-nash md5]sha ]authenticationauthenticationprivilegessnmp-trap-enable-modifymodify SNMP notifications<br>about link conditionsone or more of the following options:<br>link-up-down no-link-up-down<br>default-monitorslink is up or down<br>default monitoring<br>physical-sensors no-physical-sensorsetc.low-disk-space no-low-disk-space-threshold-stringTreshold value of low-disk-space no-low-disk-spaceLow disk space<br>tow disk spaceLow disk spaceisystem-usagensMemory and CPU usage<br>thigh-system-usage-threshold-string<br>thigh-system-usage-threshold high-system-usage-threshold-stringThreshold value of                                                                                                    | name snmp-oid name                                             | SNMP OID name                                                                                                   |
| <pre>snmp-community-show display SNMP communities<br/>for SNMP-1</pre>                                                                                                    | show-type walk get get-next                                    | type of community                                                                                               |
| <pre>for SNMPv1     [ community-string community-string ] community name     [ community-type read-only read-write ] community type snmp-vacm-show display View Access Control Models (VACM)     [ user-type rouser rwuser ] SNMP user type     [ user-name snmp-user user-name ] SNMP administrator name     [ oid-restrict oid-restrict-string ] restrict OID     [ view view-string ] view type     [ auth no-auth ] uthentication required     [ priv no-priv ] SNMP user name     [ oid-reatme user-name-string ] SNMP usen ame     [ auth-hash md5 sha ] authentication required     [ priv no-priv ] privileges snmp-trap-enable-modify modify modify SNMP user name     [ priv no-priv ] privileges     modify SNMP notifications     about link conditions     one or more of the following options:         link-up-down no-link-up-down         default-monitors default-monitoring         physical-sensors/on-physical-sensors etc.         low-disk-space no-low-disk-space-threshold-string         system-usage lno-system-usage         high-system-usage threshold high-system-usage-threshold-string         system-usage in %         login-failure lno-login-failure         login-failure lno-login-failure lno-login-failure lno.         login-failure lno-login-failure lno.         login-failure lno-login-failure lno.         login-failure lno-login-failure lno.         login-failure lno-login-failure lno.         login-failure lno-login-failure lno.         login-failure lno-login-failure lno.         login-failure lno-login-failure lno.         login-failure lno.         login-failure lno-login-failure lno.         login-failure lno-login-failure lno.         login-failure lno-login-failure lno.         login-failure lno-login-failure lno.         login-failure lno-login-failure lno.         login-failure lno-login-failure lno.         login-failure lno.         login-failure lno.         login-failure lno.         login-failure lno.         login-failure lno.         login-failure lno.         lnogin-failure lno.         login-failure lno.</pre>                                                  | snmp-community-show                                            | display SNMP communities                                                                                        |
| <pre>[ community-string community-string - string ] community name<br/>[ community-type read-only]read-write ] community type<br/>anno-vacm-show display View Access<br/>Control Models (VACM)<br/>[ user-type rouser[wuser ] SNMP user type<br/>[ user-name snmp-user user-name ] SNMP administrator name<br/>[ oid-restrict oid-restrict-string ] restrict OID<br/>[ view view-string ] restrict OID<br/>[ view view-string ] restrict OID<br/>[ view view-string ] restrict OID<br/>[ priv[no-priv ] restrict or equired<br/>[ priv[no-priv ] SNMP users<br/>[ user-name user-name-string ] some user name<br/>[ auth-na-suth ] authentication required<br/>[ auth-na-suth ] some user-name-string ] some user name<br/>[ auth-na-suth ] some user-name-string ] some user name<br/>[ auth-na-suth ] some user name-string ] some user name<br/>[ auth-na-suth ] some user name-string ] some user name<br/>[ auth-na-suth ] some user name-string ] some user name<br/>[ auth-na-suth ] some user name-string ] some user name<br/>[ auth-na-suth ] some user name-string ] some user name<br/>[ auth-nahs md5]sha ] some user name<br/>[ priv[no-priv ] some name user name-string ] some name<br/>[ priv[no-priv ] some name user name-string ] some name<br/>[ priv[no-priv ] some name user name-string ] some name<br/>[ priv[no-priv ] some name user name user name<br/>[ priv[no-priv ] some name user name user name<br/>[ nak-up-down no-link-up-down default-monitors name default monitoring<br/>physical-sensors]no-physical-sensors termes terme, fan speed,<br/>etc.<br/>[ now-disk-space[no-low-disk-space-threshold-string threshold value of low-<br/>disk-space in %<br/>[ now-disk-space-threshold high-system-usage-threshold-string<br/>high-system-usage in %<br/>[ login-failure]no-login-failure</pre>                                                                                                    | for SNMPv1                                                     |                                                                                                    |
| <pre>[ community-type read-only/read-write ] community type snmp-vacm-show display View Access Control Models (VACM) [ user-type rouser/rwuser ] SNMP user type [ user-name snmp-user user-name ] SNMP administrator name [ oid-restrict oid-restrict-string ] view type [ auth/no-auth ] user-type [ auth/no-priv ] some snmp-user user-name.string ] some user name [ auth/no-auth ] authentication required [ priv/no-priv ] SNMP user name [ auth/no-auth ] authentication required [ auth/no-auth ] authentication required [ auth/no-auth ] authentication authentication [ priv/no-priv ] privileges snmp-trap-enable-modify about link conditions one or more of the following options:</pre>                                                                                                    | <pre>[ community-string community-string-string ]</pre>        | community name                                                                                                  |
| snmp-vacm-showdisplay View AccessControl Models (VACM)[user-type rouser]rwuser]SNMP user type[user-type rouser]rwuser user-name]SNMP administrator name[oid-restrict oid-restrict-string]restrict OID[view view-string]uthentication required[priv no-priv]privilegessnmp-user-showdisplay SNMPv3 users[user-name user-name-string]SNMP user name[authenticationgiplay SNMPv3 users[user-name user-name-string]SNMP user name[authenticationprivileges[user-name user-name-string]snmp-user show[authenticationprivileges[user-name user-name-string]snmP user name[authenticationprivileges[user-name user-name-string]snmP user name[authenticationprivileges[user-name-matching]privilegessnmp-trap-enable-modifymodify SNMP notificationsabout link conditionsprivilegesone or more of the following options:link is up or downdefault-monitors  no-default-monitorsdefault monitoringphysical-sensors no-physical-sensorsTemperature, fan speed,etc.low-disk-space no-wisk-spaceLow disk spacelow-disk-space no-system-usageMemory and CPU usagehigh-system-usage no-system-usage-threshold-stringThreshold value ofsystem-usage in %login-failureIncorrect passwords on                                                                                                    | [ community-type read-only read-write ]                        | community type                                                                                                  |
| Control Models (VACM) [ user-type rouser[rwuser] SNMP user type [ user-name snmp-user user-name] SNMP administrator name [ oid-restrict oid-restrict-string] restrict OID [ view view-string] restrict OID [ view view-string] restrict oid [ privino-priv] restrict oid [ privino-priv] restrict oid [ privineges ] user-name user-name-string] SNMP user name [ auth-hash md5]sha] authentication required [ privino-priv] privileges ] snmp-trap-enable-modify about link conditions [ one or more of the following options: [ link-up-down link-up-down [ default-monitors no-default-monitors default monitoring [ physical-sensors no-physical-sensors] etc. [ low-disk-space no-low-disk-space [ low-disk-space-threshold low-disk-space-threshold-string] ] system-usage in % [ login-failure no-login-failure] ] login-failure] ] login-failure] ] Content State State Stat                                               | snmp-vacm-show                                                 | display View Access                                                                                             |
| <pre>[ user-type rouser rwuser ] SNMP user type<br/>[ user-name snmp-user user-name ] SNMP administrator name<br/>[ oid-restrict oid-restrict-string ] restrict OID<br/>[ view view-string ] view type<br/>[ auth no-auth ] view type<br/>[ auth no-priv ] Privileges<br/>snmp-user-show display SNMPV3 users<br/>[ user-name user-name-string ] SNMP user name<br/>[ auth no-auth ] authentication required<br/>[ auth-hash md5 sha ] authentication required<br/>[ auth-hash md5 sha ] Bab [ Bab [</pre> | Control Models (VACM)                                          |                                                                                                    |
| <pre>[ user-name snmp-user user-name ] SNMP administrator name<br/>[ oid-restrict oid-restrict-string ] restrict OID<br/>[ view view-string ] view type<br/>[ auth no-auth ] authentication required<br/>[ priv no-priv ] string ] privileges<br/>snmp-user-show display SNMPv3 users<br/>[ user-name user-name-string ] authentication required<br/>[ auth no-auth ] authentication required<br/>[ auth-hash md5]sha ] authentication required<br/>[ auth-hash md5]sha ] privileges<br/>snmp-trap-enable-modify modify SNMP notifications<br/>about link conditions<br/>one or more of the following options:<br/>link-up-down no-link-up-down default-monitors default monitoring<br/>physical-sensors no-physical-sensors Temperature, fan speed,<br/>etc.<br/>low-disk-space no-low-disk-space<br/>low-disk-space-threshold low-disk-space-threshold-string<br/>disk-space in %<br/>system-usage no-system-usage<br/>high-system-usage-threshold high-system-usage-threshold-string<br/>system-usage in %<br/>login-failure no-login-failure</pre>                                                                                                    | [ user-type rouser   rwuser ]                                  | SNMP user type                                                                                                  |
| <pre>[ oid-restrict oid-restrict-string ] restrict OID [ view view-string ] view type [ auth no-auth ] restrict OID [ view view-string ] restrict OID [ view view-string ] restrict OID [ view view type [ auth no-auth ] restrict OID [ priv no-priv ] restrict OID [ auth-nash md5]sha ] restrict OID [ auth-hash md5]sha ] restrict OID [ priv no-priv ] restrict OID [ priv no-priv ] restrict OID [ or more of the following options: [ link-up-down no-link-up-down [ default-monitors no-default-monitors [ one or more of the following options: [ link-up-down no-link-up-down [ default-monitors]no-default-monitors [ one of more of the following options: [ link-up-down no-link-up-down [ default-monitors]no-default-monitors [ one of more of the following options: [ link-up-down no-link-up-down [ default-monitors]no-default-monitors [ default monitoring [ physical-sensors]no-physical-sensors [ one-disk-space no-low-disk-space [ low-disk-space]no-system-usage [ low-disk-space-threshold low-disk-space-threshold-string [ ofgin-failure no-login-failure [ login-failure no-login-failure] [ login-failure no-login-failure] [ login-failure no-login-failure] [ login-failure]no-login-failure[ low-low-low-low-low-low-low-low-low-low-</pre>                                                                                                    | [ user-name snmp-user user-name ]                              | SNMP administrator name                                                                                         |
| <pre>view view-string ] view type<br/>[ auth no-auth ] authentication required<br/>[ privlno-priv ] privlleges<br/>snmp-user-show display SNMPv3 users<br/>[ user-name user-name-string ] SNMP user name<br/>[ auth no-auth ] authentication required<br/>[ auth-hash md5 sha ] Hashing algorithm for<br/>authentication<br/>[ privlno-priv ] privileges<br/>snmp-trape-enable-modify<br/>about link conditions<br/>one or more of the following options:<br/>link-up-down no-link-up-down<br/>default-monitors no-default-monitors<br/>physical-sensors no-physical-sensors<br/>etc.<br/>low-disk-space no-low-disk-space<br/>low-disk-space-threshold low-disk-space-threshold-string<br/>disk-space in %<br/>system-usage no-system-usage<br/>high-system-usage-threshold high-system-usage-threshold-string<br/>system-usage in %<br/>login-failure no-login-failure</pre>                                                                                                    | [ oid-restrict oid-restrict-string ]                           | restrict OID                                                                                                    |
| <pre>[ auth no-auth ] authentication required<br/>[ priv no-priv ] privileges<br/>snmp-user-show display SNMPv3 users<br/>[ user-name user-name-string ] SNMP user name<br/>[ auth no-auth ] authentication required<br/>[ auth-hash md5 sha ] authentication<br/>[ priv no-priv ] privileges<br/>snmp-trap-enable-modify modify SNMP notifications<br/>about link conditions<br/>one or more of the following options:<br/>link-up-down link is up or down<br/>default-monitors no-default-monitors default monitoring<br/>physical-sensors no-physical-sensors Temperature, fan speed,<br/>etc.<br/>low-disk-space no-low-disk-space<br/>low-disk-space-threshold low-disk-space-threshold-string<br/>system-usage no-system-usage<br/>high-system-usage-threshold high-system-usage-threshold-string<br/>system-usage in %<br/>login-failure no-login-failure</pre>                                                                                                    | [ view view-string ]                                           | view type                                                                                                    |
| <pre>[ priv no-priv ] privileges<br/>snmp-user-show display SNMPv3 users<br/>[ user-name user-name-string ] SNMP user name<br/>[ auth no-auth ]<br/>[ auth-hash md5 sha ] authentication required<br/>[ auth-hash md5 sha ] Hashing algorithm for<br/>authentication<br/>[ priv no-priv ] privileges<br/>snmp-trap-enable-modify<br/>about link conditions<br/>one or more of the following options:<br/>link-up-down no-link-up-down<br/>default-monitors no-default-monitors<br/>physical-sensors no-physical-sensors<br/>etc.<br/>low-disk-space no-low-disk-space<br/>low-disk-space.threshold low-disk-space-threshold-string<br/>system-usage no-system-usage<br/>high-system-usage-threshold high-system-usage-threshold-string<br/>system-usage in %<br/>login-failure no-login-failure</pre>                                                                                                    | [ auth no-auth ]                                               | authentication required                                                                                         |
| <pre>smp-user-show display SNMPv3 users [ user-name user-name-string ] SNMP user name [ auth no-auth ] authentication required [ auth-hash md5 sha ] authentication [ priv no-priv ] privileges snmp-trap-enable-modify about link conditions one or more of the following options:     link-up-down no-link-up-down     default-monitors no-default-monitors     physical-sensors no-physical-sensors etc.     low-disk-space no-low-disk-space     low-disk-space-threshold low-disk-space-threshold-string disk-space in %     system-usage no-system-usage     high-system-usage-threshold high-system-usage-threshold-string     topin-failure no-login-failure     low-disk-space in %     login-failure no-login-failure     low-disk-space in %     login-failure no-login-failure     low-disk-space in %     low-disk-space in %     low-disk-space in %     low-disk-space in %     low-disk-space in %     low-disk-space in %     low-disk-space in %     low-disk-space in %     low-disk-space in %     low-disk-space in %     low-disk-space in %     low-disk-spa</pre>                                         | [ priv no-priv ]                                               | privileges                                                                                                    |
| <pre>[ user-name user-name-string ] SNMP user name [ auth no-auth ] [ auth-hash md5 sha ] authentication required [ auth-hash md5 sha ] Hashing algorithm for authentication [ priv no-priv ] privileges snmp-trap-enable-modify about link conditions one or more of the following options:     link-up-down no-link-up-down     default-monitors no-default-monitors     default-monitors no-default-monitors     tow-disk-space no-low-disk-space-threshold-string disk-space in %     system-usage no-system-usage     high-system-usage threshold high-system-usage-threshold-string     system-usage in %         login-failure no-login-failure         lorid </pre>                                                                                                    | snmp-user-show                                                 | display SNMPv3 users                                                                                            |
| <pre>[ auth no-auth ] authentication required [ auth-hash md5 sha ] authentication [ priv no-priv ] privileges snmp-trap-enable-modify modify SNMP notifications about link conditions one or more of the following options:     link-up-down no-link-up-down     default-monitors no-default-monitors     physical-sensors no-physical-sensors etc.     low-disk-space no-low-disk-space     low-disk-space-threshold low-disk-space-threshold-string disk-space in %     system-usage no-system-usage     high-system-usage-threshold high-system-usage-threshold-string system-usage in %     login-failure no-login-failure     low-disk-space in %     login-failure no-login-failure</pre>                                                                                                    | [ user-name user-name-string ]                                 | SNMP user name                                                                                                  |
| <pre>[ auth-hash md5 sha ] authentication     [ priv no-priv ] snmp-trap-enable-modify about link conditions     one or more of the following options:         link-up-down no-link-up-down         default-monitors no-default-monitors         physical-sensors no-physical-sensors etc.         low-disk-space no-low-disk-space         low-disk-space-threshold low-disk-space-threshold-string disk-space in %         system-usage no-system-usage         high-system-usage in %         login-failure no-login-failure         lorio         lorio</pre>                                                  | [ auth no-auth ]                                               | authentication required                                                                                         |
| authentication [ priv no-priv ] snmp-trap-enable-modify about link conditions one or more of the following options: link-up-down no-link-up-down default-monitors no-default-monitors physical-sensors no-physical-sensors tetc. low-disk-space no-low-disk-space low-disk-space-threshold low-disk-space-threshold-string disk-space in % system-usage no-system-usage high-system-usage-threshold high-system-usage-threshold-string system-usage in % login-failure no-login-failure low-disk-space in % login-failure no-login-failure low-disk-space in % login-failure no-login-failure low-disk-space in % login-failure no-login-failure low-disk-space in % login-failure no-login-failure low-disk-space in % login-failure no-login-failure low-disk-space in % low-disk-space in %                                               | [ auth-hash md5 sha ]                                          | Hashing algorithm for                                                                                           |
| <pre>[ priv no-priv ] privileges<br/>snmp-trap-enable-modify modify SNMP notifications<br/>about link conditions<br/>one or more of the following options:</pre>                                                                                                    | authentication                                                 |                                                                                                    |
| <pre>snmp-trap-enable-modify about link conditions one or more of the following options:     link-up-down no-link-up-down     default-monitors no-default-monitors     physical-sensors no-physical-sensors etc.     low-disk-space no-low-disk-space     low-disk-space=threshold low-disk-space=threshold-string disk-space in %     system-usage no-system-usage     high-system-usage=threshold high-system-usage=threshold-string system-usage in %     login-failure no-login-failure     low-disk-space</pre>                                                                                                    | [ priv no-priv ]                                               | privileges                                                                                                    |
| about link conditions<br>one or more of the following options:<br>link-up-down no-link-up-down<br>default-monitors no-default-monitors<br>physical-sensors no-physical-sensors<br>etc.<br>low-disk-space no-low-disk-space<br>low-disk-space-threshold low-disk-space-threshold-string<br>disk-space in %<br>system-usage no-system-usage<br>high-system-usage-threshold high-system-usage-threshold-string<br>system-usage in %<br>login-failure no-login-failure<br>horizon<br>login-failure no-login-failure                                                                                                    | snmp-trap-enable-modify                                        | modify SNMP notifications                                                                                       |
| <pre>one or more of the following options:<br/>link-up-down no-link-up-down<br/>default-monitors no-default-monitors<br/>physical-sensors no-physical-sensors<br/>etc.<br/>low-disk-space no-low-disk-space<br/>low-disk-space-threshold low-disk-space-threshold-string<br/>disk-space in %<br/>system-usage no-system-usage<br/>high-system-usage-threshold high-system-usage-threshold-string<br/>system-usage in %<br/>login-failure no-login-failure<br/>login-failure no-login-failure</pre>                                                                                                    | about link conditions                                          | -                                                                                                    |
| <pre>link-up-down no-link-up-down default-monitors no-default-monitors physical-sensors no-physical-sensors etc. low-disk-space no-low-disk-space low-disk-space-threshold low-disk-space-threshold-string disk-space in % system-usage no-system-usage high-system-usage-threshold high-system-usage-threshold-string system-usage in % login-failure no-login-failure login-failure no-login-failure login-failure no-login-failure</pre>                                                                                                    | one or more of the following options:                          |                                                                                                    |
| <pre>default-monitors no-default-monitors     physical-sensors no-physical-sensors     tow-disk-space no-low-disk-space     low-disk-space/no-low-disk-space     low-disk-space-threshold low-disk-space-threshold-string     tisk-space in %         system-usage no-system-usage         high-system-usage-threshold high-system-usage-threshold-string         System-usage in %         login-failure no-login-failure         Incorrect passwords on </pre>                                                                                                    | link-up-down/no-link-up-down                                   | link is up or down                                                                                              |
| <pre>physical-sensors no-physical-sensors Temperature, fan speed, etc.     low-disk-space no-low-disk-space     low-disk-space-threshold low-disk-space-threshold-string Threshold value of low- disk-space in %     system-usage no-system-usage     high-system-usage-threshold high-system-usage-threshold-string Threshold value of system-usage in %     login-failure no-login-failure Incorrect passwords on</pre>                                                                                                    | default-monitors no-default-monitors                           | default monitoring                                                                                              |
| etc.<br>low-disk-space no-low-disk-space<br>low-disk-space-threshold low-disk-space-threshold-string<br>disk-space in %<br>system-usage no-system-usage<br>high-system-usage-threshold high-system-usage-threshold-string<br>login-failure no-login-failure<br>login-failure no-login-failure<br>login-failure no-login-failure                                                                                                    | physical-sensors/no-physical-sensors                           | Temperature, fan speed,                                                                                         |
| <pre>low-disk-space no-low-disk-space Low disk space<br/>low-disk-space-threshold low-disk-space-threshold-string Threshold value of low-<br/>disk-space in %<br/>system-usage no-system-usage Memory and CPU usage<br/>high-system-usage-threshold high-system-usage-threshold-string Threshold value of<br/>system-usage in %<br/>login-failure no-login-failure Incorrect passwords on</pre>                                                                                                    | etc.                                                           |                                                                                                    |
| <pre>low-disk-space-threshold low-disk-space-threshold-string Threshold value of low-<br/>disk-space in %<br/>system-usage no-system-usage Memory and CPU usage<br/>high-system-usage-threshold high-system-usage-threshold-string Threshold value of<br/>system-usage in %<br/>login-failure no-login-failure Incorrect passwords on</pre>                                                                                                    | low-disk-space/no-low-disk-space                               | Low disk space                                                                                                  |
| <pre>disk-space in %     system-usage no-system-usage     high-system-usage-threshold high-system-usage-threshold-string     System-usage in %     login-failure no-login-failure     Incorrect passwords on </pre>                                                                                                    | low-disk-space-threshold low-disk-space-threshold-string       | Threshold value of low-                                                                                         |
| system-usage no-system-usage<br>high-system-usage-threshold high-system-usage-threshold-string<br>system-usage in %<br>login-failure no-login-failure<br>Incorrect passwords on                                                                                                    | disk-space in %                                                |                                                                                                    |
| high-system-usage-threshold high-system-usage-threshold-string Threshold value of<br>system-usage in %<br>login-failure no-login-failure Incorrect passwords on                                                                                                    | system-usage/no-system-usage                                   | Memorv and CPU usage                                                                                            |
| system-usage in %<br>login-failure no-login-failure Incorrect passwords on                                                                                                    | high-system-usage-threshold high-system-usage-threshold-string | Threshold value of                                                                                              |
| login-failure no-login-failure Incorrect passwords on                                                                                                    | system-usage in %                                              |                                                                                                    |
|                                                                                                    | login-failure/no-login-failure                                 | Incorrect passwords on                                                                                          |
|                                                                                                    | login                                                          | The second second second second second second second second second second second second second second second se |
| lacp-status no-lacp-status LACP status                                                                                                    | lacp-status no-lacp-status                                     | LACP status                                                                                                    |

```
vport-modified|no-vport-modified vPort modification
stp-port-modified|no-stp-port-modified STP port modified
mirror-to-cpu|no-mirror-to-cpu Mirror to CPU configured
stp-port-state-failed|no-stp-port-state-failed STP Port State Failed
link-congestion-detected|no-link-congestion-detected Congestion detected at
port
fabric-node-state-changed|no-fabric-node-state-changed Fabric Node State Changed
snmp-trap-enable-show display information about
SNMP traps
```

#### Syslog

To display the current syslog configuration, use command: admin-syslog-show

CLI network-admin@switch > admin-syslog-show name scope host port message-format log-all fabric 172.16.21.67 514 legacy

To specify sending the syslog messages in structured format, per RFC5424, add the message-format option to the configuration.

CLI network-admin@switch > admin-syslog-modify name log-all message-format structured

## About Pluribus Networks

Pluribus Networks is simplifying the Software-Defined Data Center with its simple, dynamic and secure Adaptive Cloud Fabric architecture, enabling organizations to build scalable private and public clouds that improve service velocity, performance, and reliability. The company's innovative Netvisor software virtualizes open networking hardware to build a holistic, distributed network that is more intelligent, automated and resilient. The company's Insight Analytics platform leverages embedded telemetry and other data sources to enable pervasive visibility across the network to reveal network and application performance that speeds troubleshooting and improves operational and security intelligence. Pluribus Networks has received venture funding from Temasek Holdings, NEA, Menlo Ventures, and AME Cloud Ventures. Pluribus Networks is headquartered in San Jose, California, with development and support centers in Bangalore, India; Phoenix, AZ; Dallas, TX; and Hong Kong, PRC. For additional information contact Pluribus Networks at info@pluribusnetworks.com, or visit www.pluribusnetworks.com. Follow us on Twitter @pluribusnet.

Pluribus Networks, Inc. 6001 America Center Drive Suite 450 San Jose, CA 95002 1 650 289 4717 1 855 438 8638

Copyright© 2018 Pluribus Networks, Inc. All Rights Reserved.

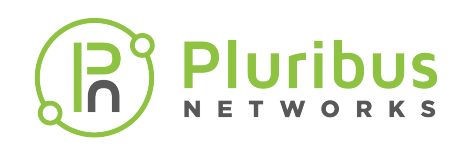